## 附件 5:活動報名步驟

1. 打開騰訊扣叮官網(https://coding.qq.com),選擇"追夢營"並點

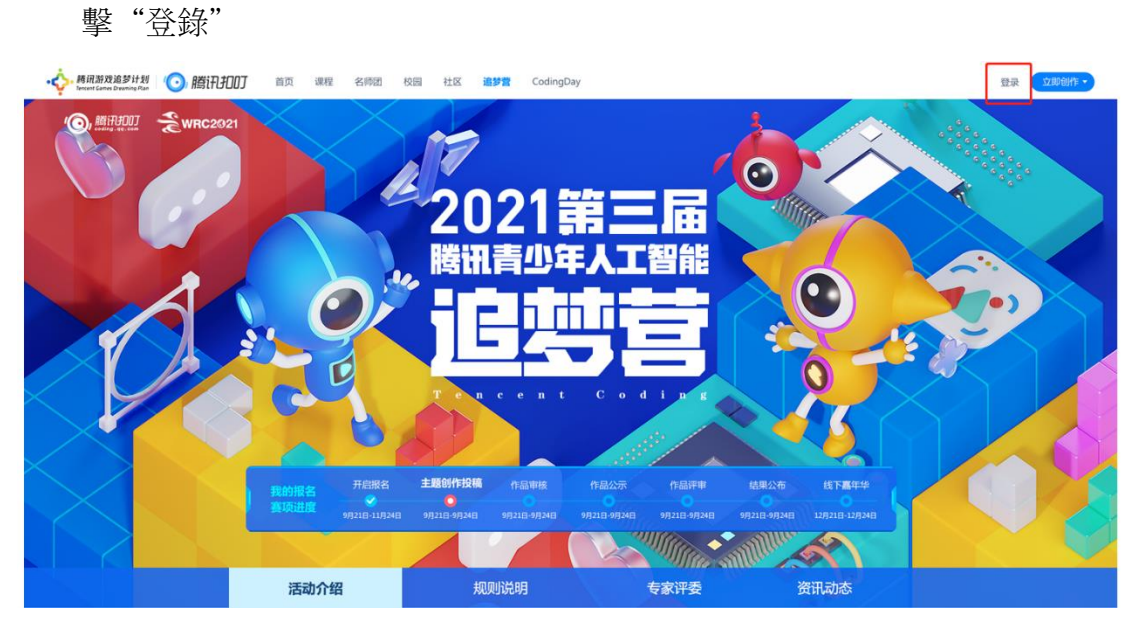

2. 在彈窗中選擇微信登錄或者 QQ 登錄,進入"騰訊扣叮"

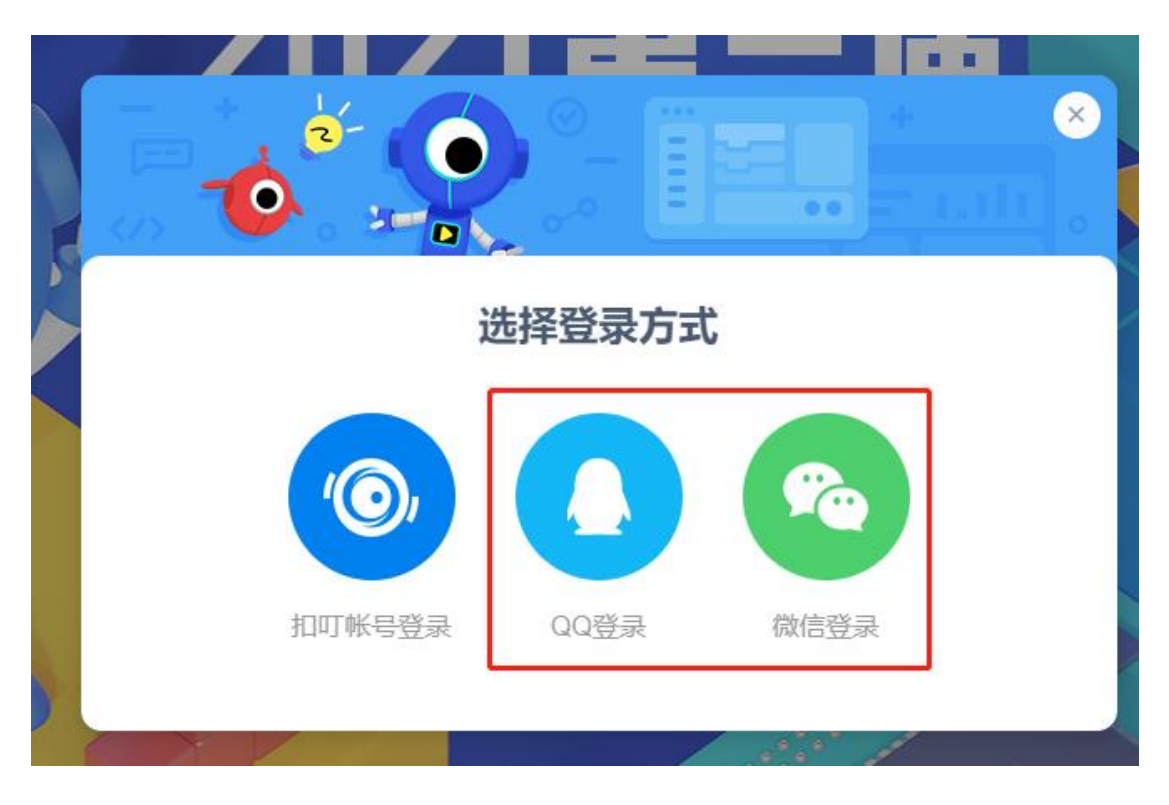

|           | 03 营地与赛项查询                                                                                                    |              |
|-----------|----------------------------------------------------------------------------------------------------|--------------|
| 营地: 线上 深圳 | <b>读门 呼和浩特 恩施 治源</b><br>要盖全国范围,各首市中小学校、机构师生均可参与                                                                         |              |
|           | <b>图形化创意编程项目</b><br>以"智慧未来"为主题,使用创意实验室图形化编程工具进行自由创作。<br>报名时间:7月29日 - 10月14日 」比赛时间:7月29日 - 11月7日                         | 立即报名<br>宣毛规则 |
|           | 编程第一课挑战赛项目<br>使用酶讯自研的编程启载学习工具"酶讯扣叮-编程第一课"app,通过<br>使用直观易懂的图形化积木,进行趣味互动关卡闯关。<br>报名时间:8月25日 - 10月14日 」 比赛时间:8月25日 - 11月7日 | 立即报名 宣毛规则    |
|           | Python编程项目<br>通过答题的方式检验学生掌握Python语言的情况,题目分为选择题。<br>判断题和编程题。<br>报名时间:7月29日 - 10月14日   比赛时间:7月29日 - 11月7日                 | 立即报名<br>宣毛规则 |
|           | <b>AI智慧物流挑战项目</b><br>使用AI自动驾驶技术,让自动物流小车自动行驶、装货、卸货,完成<br>货物运输。<br>报名时间:7月29日 - 10月14日 」 比赛时间:7月29日 - 11月7日               | 立即报名 宣毛规则    |

3. 選擇"澳門營地"後,在選擇報名賽項進行報名。

- 4. 點擊立即報名,彈出"報名資訊",填寫相關資訊後點擊"確認報名"
- a) 營地選擇: "澳門"
- b)選擇賽項:選擇自己想參與的項目。
- c) 填寫姓名、聯繫電話、所在學校、年級、省份城市
- d) 填寫指導老師姓名(選填)
- e) 營地、參與賽項一旦填寫確認後無法修改

|             | 报名嘉年华 × |   |           |   |  |  |  |  |
|-------------|---------|---|-----------|---|--|--|--|--|
|             | 参赛信息    |   |           |   |  |  |  |  |
|             | 澳门      |   | 图形化创意编程项目 | - |  |  |  |  |
| ľ           | 基本信息    |   |           |   |  |  |  |  |
|             | 姓名      |   | 联系电话      |   |  |  |  |  |
|             | 所在学校    |   |           |   |  |  |  |  |
|             | 所在年级    | Ŧ | 选择机构 (选填) | - |  |  |  |  |
|             | 省份      | Ŧ | 城市        | - |  |  |  |  |
|             | 详细地址    |   |           |   |  |  |  |  |
|             | 指导老师信息  |   |           |   |  |  |  |  |
| 指导老师姓名 (选填) |         |   |           |   |  |  |  |  |
| 确认报名        |         |   |           |   |  |  |  |  |

5. 報名成功後可查看報名資訊,需要時可進行修改並保存修改資訊。

6. 在"我的報名"頁面,點擊【創作作品】可以跳轉到對應項目使用的工 具平台界面進行創作,點擊【替換作品】可以對已提交的作品進行替換。

## 报名赛项进度

| 开启报名                                                                                                    | 主题创作投稿<br>〇<br>7月29日 - 10月14日 | 作品审核<br>0<br>10月15日 - 10月15日 | 作品公示<br>10月16日 - 10月17日 | 作品评选<br>0<br>10月18日 - 10月21日 | 结果公布<br>0<br>10月22日 - 10月22日 | 线下嘉年华<br>11月5日 - 11月7日 |  |  |  |
|----------------------------------------------------------------------------------------------------|-------------------------------|------------------------------|-------------------------|------------------------------|------------------------------|------------------------|--|--|--|
| 活动作品                                                                                                    |                               |                              |                         |                              | 替换作品                         | 创作作品                   |  |  |  |
| <ul> <li>☆ 御作品呪明</li> <li>● 随着科技与人工智能技术的不断发展和普及,未来社会生活将越来越具有"智慧"。智慧城市、智慧交通、智慧校园、智慧物流、智慧图书馆等智慧解决方案层出不穷。请以"智慧未来"为主题,使用创意实验室图形化编程工具围绕活动主题进行自由创作。</li> <li>② 学生根据给出的主题完成创作,每人限提交1件作品,系统只保留最后一次提交的作品。</li> </ul> |                               |                              |                         |                              |                              |                        |  |  |  |
| 报名信息                                                                                                    |                               |                              |                         |                              |                              | 修改信息                   |  |  |  |
| 营地 深圳营地                                                                                                    |                               | 姓名 13123                     | 3                       |                              | 机构 无                         |                        |  |  |  |
| 赛项 图形化创意编程项                                                                                                    | īΞ                            | 电话 23123                     | 31                      |                              | 指导老师 213132                  | 1                      |  |  |  |
|                                                                                                    |                               | 学校 1231<br>年级 三年级            | Z                       |                              | 详细地址 23132                   |                        |  |  |  |

注:將會在9月15日對各位老師進行統一的報名培訓、平臺介紹及案例講解。